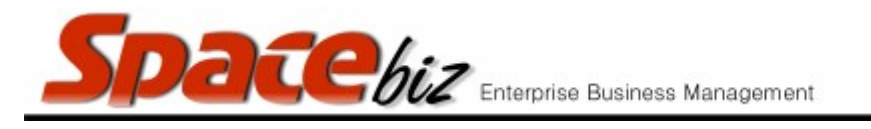

## ADD A THUMBNAIL TO A PLU BUTTON

| Navigate to the PLU Editor                                                      | PLU Editor                                                                                                    |
|---------------------------------------------------------------------------------|----------------------------------------------------------------------------------------------------|
| Navigate to the PLU Category folder where the PLU<br>Sales button is be located | MAIN CATEGORY A<br>2 items<br>EDIT REMOVE<br>MAIN CATEGORY B<br>0 items<br>EDIT REMOVE                                                                                                    |
| Click on the FOLDER NAME                                                        | Image: Second system Image: Second system   Image: Second system Image: Second system   Image: Second     |
| Click on PLU Name to open.                                                      | Price Look-up - Editing (internal ID: 184) PLU/SKU Code 154 Bill Slip Name MIXED BLSKET   Display Name MIXED BLSKET Same Ills name, MIXED BLSKET   Long Description Standard Selling Price & § 50.00 Overrid   Cost Center FOCO Standard Selling Price & § 50.00 Overrid   Active VELO Standard Discount & 0.00 PLU Weigh   Active VELO Shortcut only Int & Auto ring stach   In Stock VELO Shortcut QTY to Qv of Ilams that can ring   Order Printer Ki Shortcut QTY to Qv of Ilams that can ring   Order Printer Ki VELO Shortcut QTY to Qv of Ilams that can ring   Position Image Product / Recipes 1 Image Product / Recipes 1 Image Product / Recipes 1 Image Product / Recipes 1   Image Print Instructions O Rage(s) Image Print Instructions Indition(s) Image Print Instruction(s)   Active to Image Print Instructions Indition(s) Image Print Instructions Image Print Instruction(s) Image Print Instruction(s)   StepAndes / Wink / NOEF StepAndes / Wink / NOEF StepAndes / Wink / Wint / StepAndes / Wink |

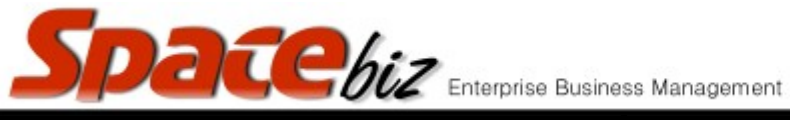

version 7

| Click THUMBNAIL                                                                                                    | Thumbnail                                                                                                    |
|----------------------------------------------------------------------------------------------------|----------------------------------------------------------------------------------------------------|
| Select from list of available PHOTOS or                                                                            | Coke 200ml.jpg<br>Delete   Use                                                                                                    |
| Or:<br>Browse and upload File to attach ( <i>JPG</i> , <i>GIF</i> , <i>PNG</i> only)                               | LOCAL FILE: Browse] skins.jpg                                                                                                    |
| Click USE on the selected photo selected photo will be hi lighted in RED                                           | Coke 200ml.jpg<br>Delete   Remove                                                                                                    |
| PLU Item will now display Thumbnail instead of DISPLAY NAME in SPACEbiz POS                                        | Thumbnail                                                                                                    |
| Click Save                                                                                                    | Save                                                                                                    |
| The YELLOW thumbnail icon will display on the PLU<br>Sales item button to indicate there is a thumbnail in<br>use. | No Pic Coke 200 ML   □ R19.00   373   Image: Signal Signal Sig |